# Sonixnet

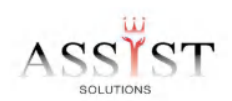

## (Windows 8, 8.1) Internet connection setting for single computer

## Step 1. Creating a New Connection

1. Move the mouse cursor into the upper right or lower right corner of the screen.

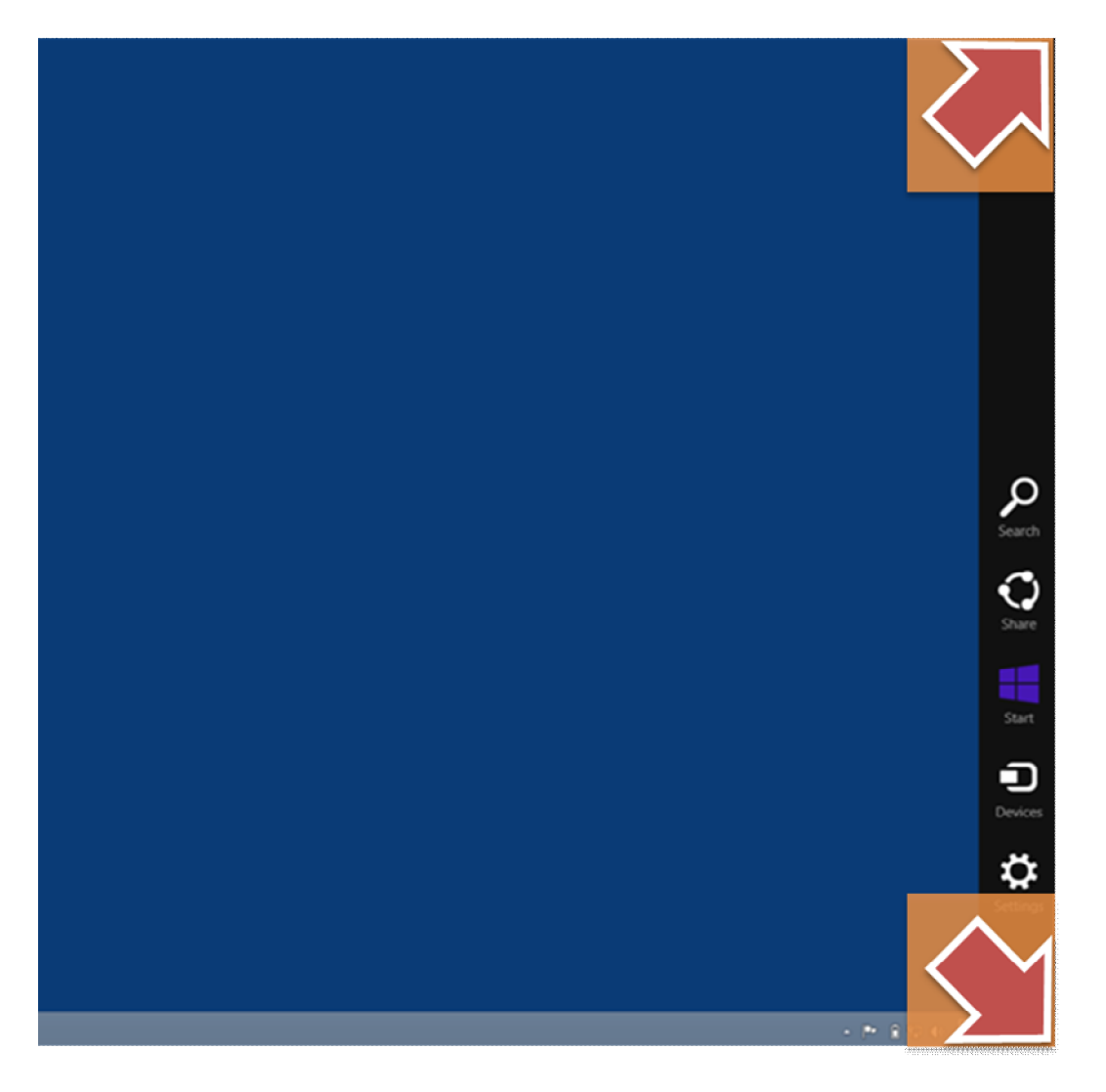

## 2. Click Settings.

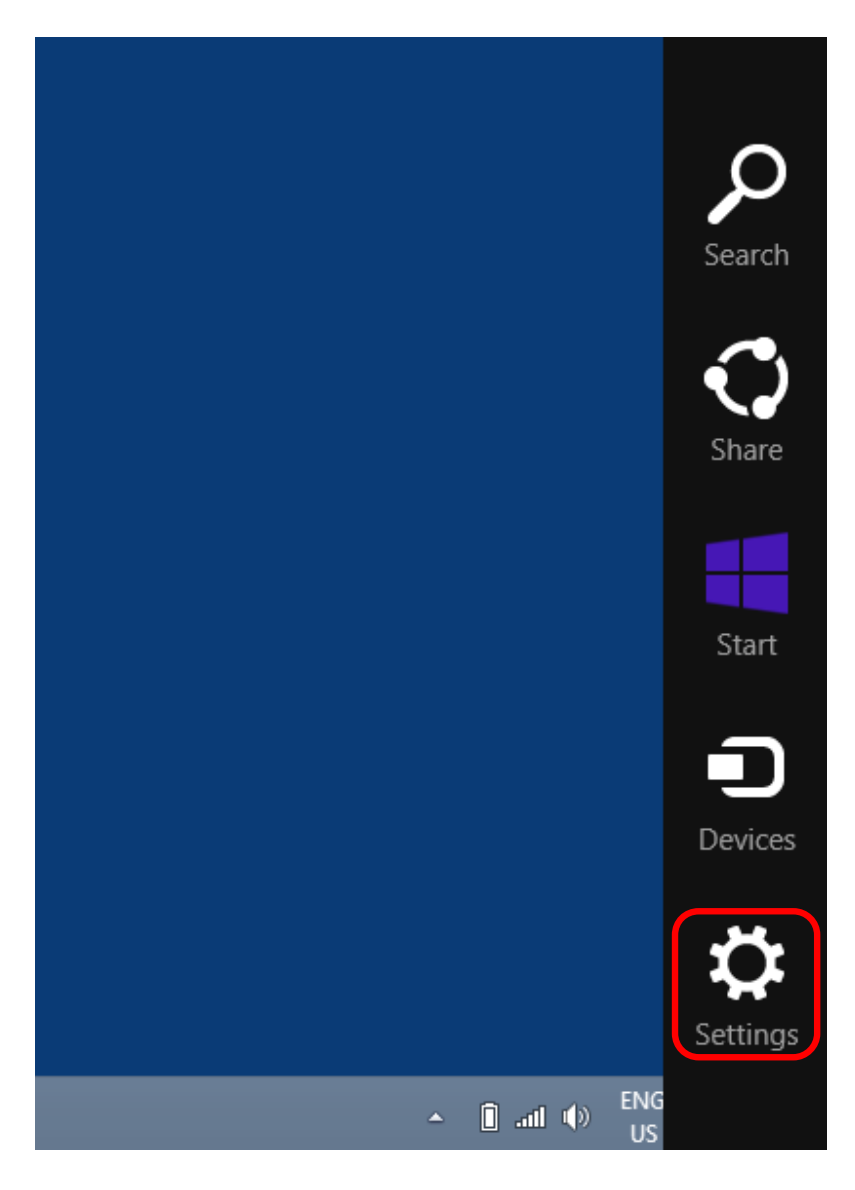

## 3. Click Control Panel.

| <b>I</b> ()) | ·ò·              |
|--------------|------------------|
| 54           | Brightness       |
| (l)          | ENG              |
| Power        | US               |
| Cha          | inge PC settings |
|              | 54<br>Fower      |

Click Network and Sharing Center.

4. Click Setup a new connection or network from the left task bar.

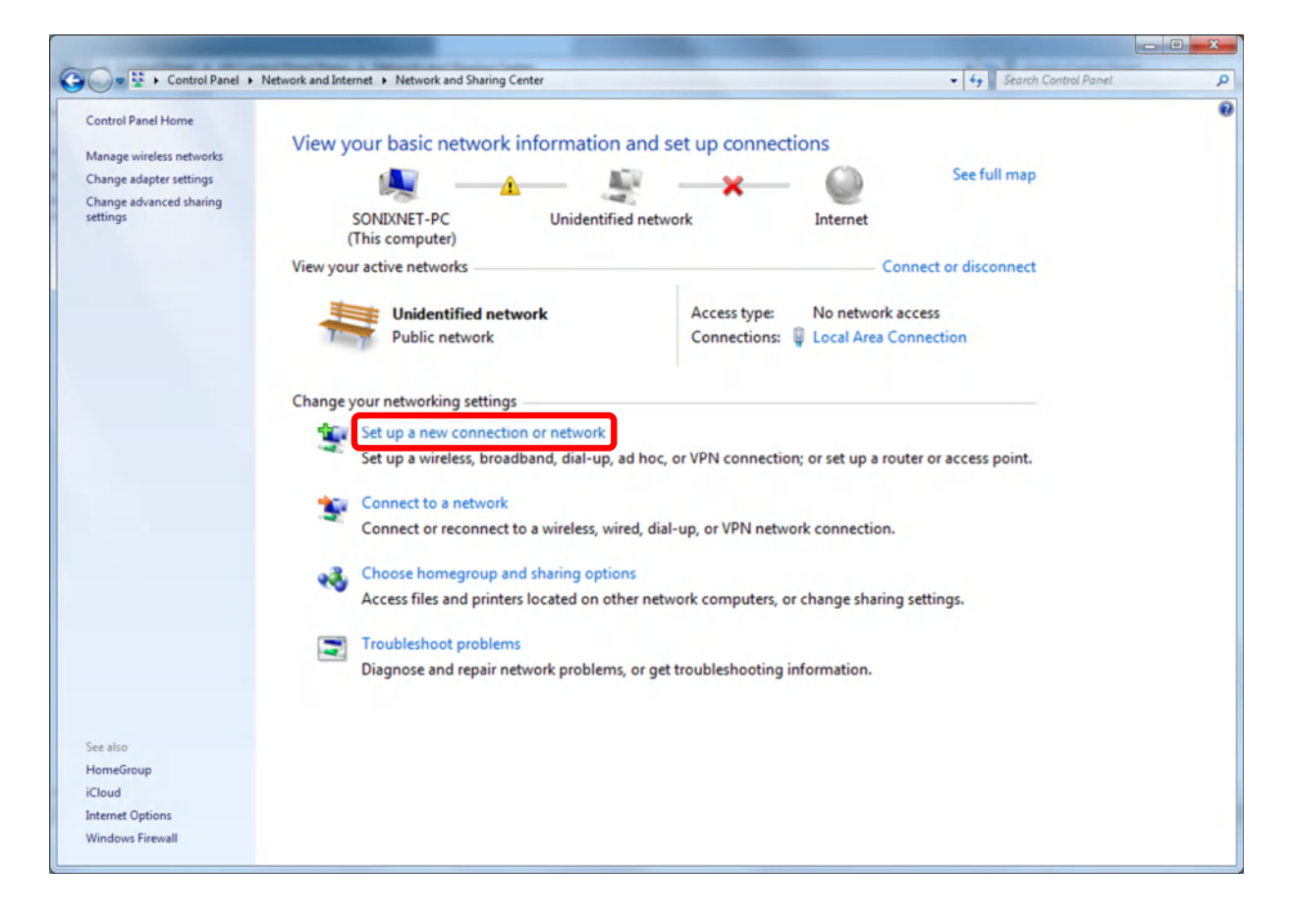

5. Click Connect to the Internet and click Next.

| 🚰 Set Up a Con  | nection or Network                                         |                          |          |
|-----------------|------------------------------------------------------------|--------------------------|----------|
| Choose a co     | nnection option                                            |                          |          |
| Conne<br>Set up | t to the Internet<br>a wireless, broadband, or dial-up con | nection to the Internet. | <u>^</u> |
| Set up          | a new network                                              |                          |          |
| Config          | ure a new router or access point.                          |                          |          |
| Manua           | lly connect to a wireless network                          |                          | E        |
| Conne           | t to a hidden network or create a new                      | w wireless profile.      |          |
| Conne           | t to a workplace                                           |                          |          |
| Set up          | a dial-up or VPN connection to your                        | workplace.               |          |
| / Set up        | a dial-up connection                                       |                          |          |
| Conner          | t to the Internet using a dial-up con                      | nection.                 | -        |
|                 |                                                            |                          |          |
|                 |                                                            | _                        |          |

### 6. Click Broadband (PPPoE).

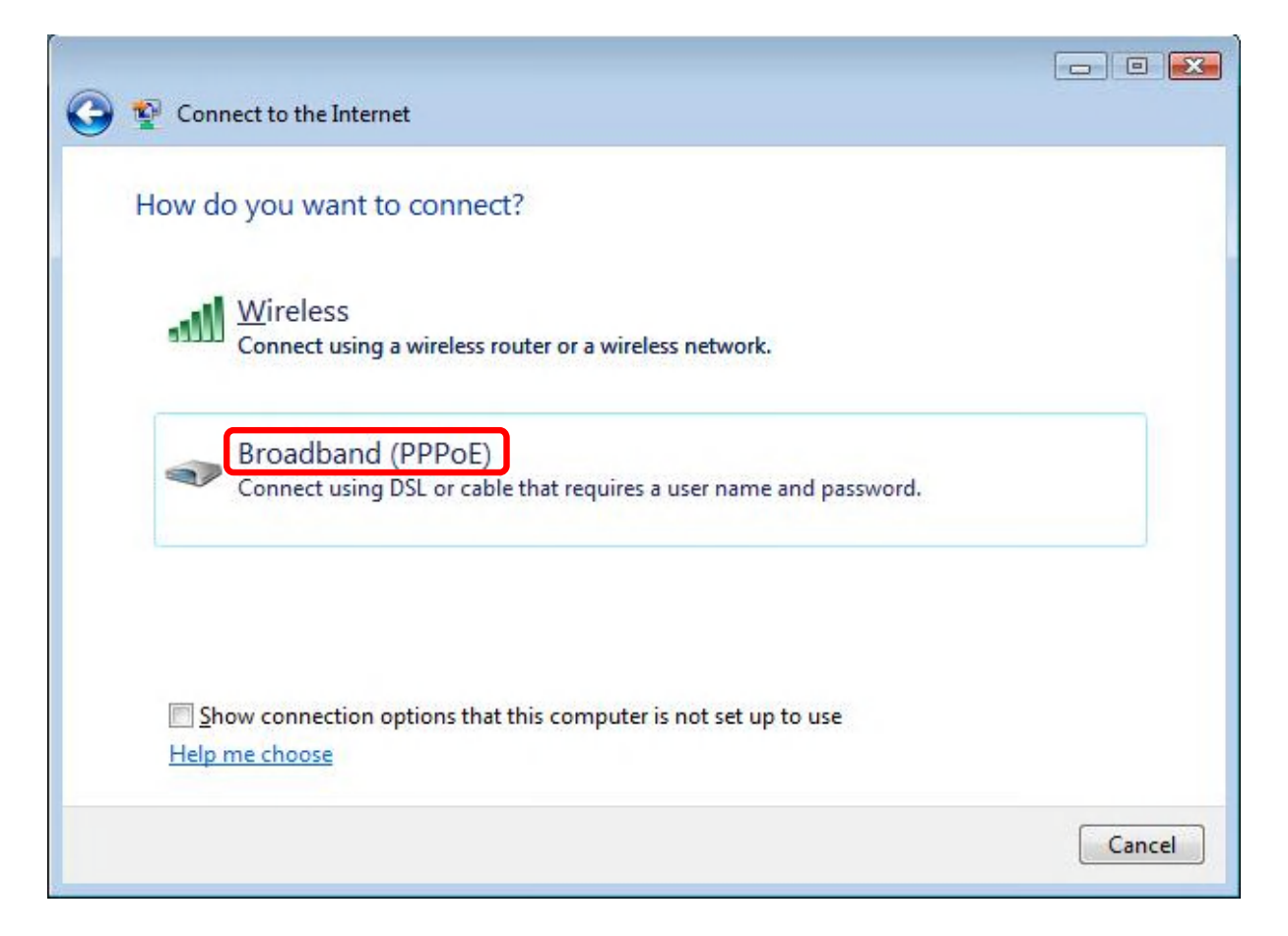

7. **Fill in the below fields** following the instructions below and click **Connect** when finished.

1. Input Username : your SonixNet Username (We assign 2 types of Connection ID's for our customers sonixnet.jp or iij.ad.jp)

2. Input Password : your SonixNet password (Please check on Remember this password for Windows to remember the password)

- 3. Connection name: Name of Provider (SonixNet)
- 4. After you have typed in the above click on Connect.

| 🕸 Connect to the Interne      | t                                                           |
|-------------------------------|-------------------------------------------------------------|
| Type the informatio           | n from your Internet service provider (ISP)                 |
| <u>U</u> ser name:            | tbd*****@iij.ad.jp                                          |
| Password:                     | •••••                                                       |
|                               | Show characters                                             |
|                               | Remember this password                                      |
| Connection <u>n</u> ame:      | SonixNet                                                    |
|                               |                                                             |
| 🌍 🔲 <u>A</u> llow other peopl | e to use this connection                                    |
| This option allows            | anyone with access to this computer to use this connection. |
| I don't have an ISP           |                                                             |
|                               |                                                             |
|                               | Connect Canc                                                |

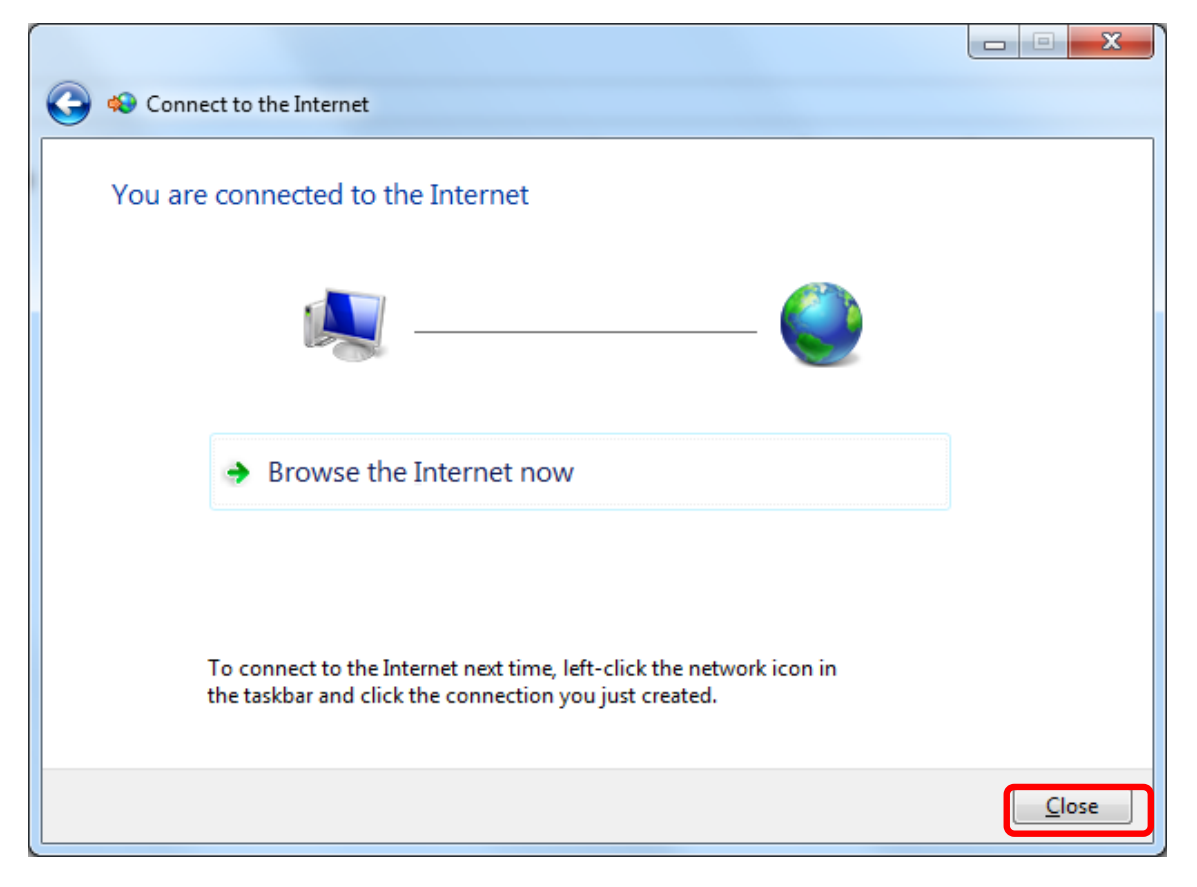

8. If you see the following window then you have successfully established a connection.

This concludes configuring a new connection.

### Step 2. Connecting

1. Click on the indicator icon in the task tray.

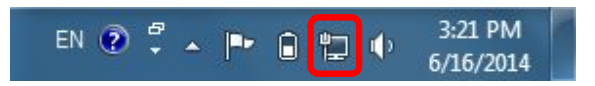

2. Click on "Connect" in the "SonixNet".

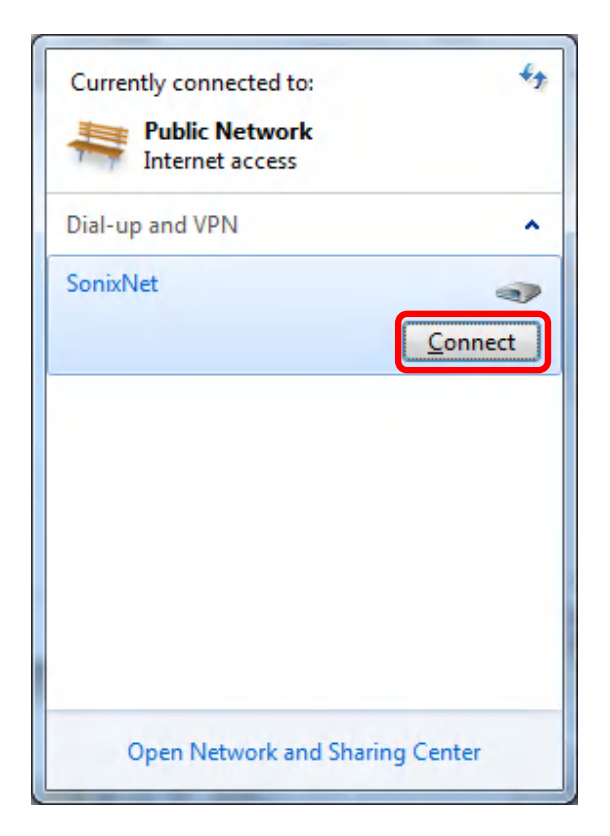

Please continue on to Step 3. Disconnecting for instructions on how to disconnect.

#### Step 3. Disconnecting

1. Click on the indicator icon in the task tray.

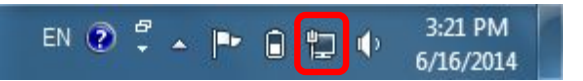

2. Click on "Disonnect" in the "SonixNet".

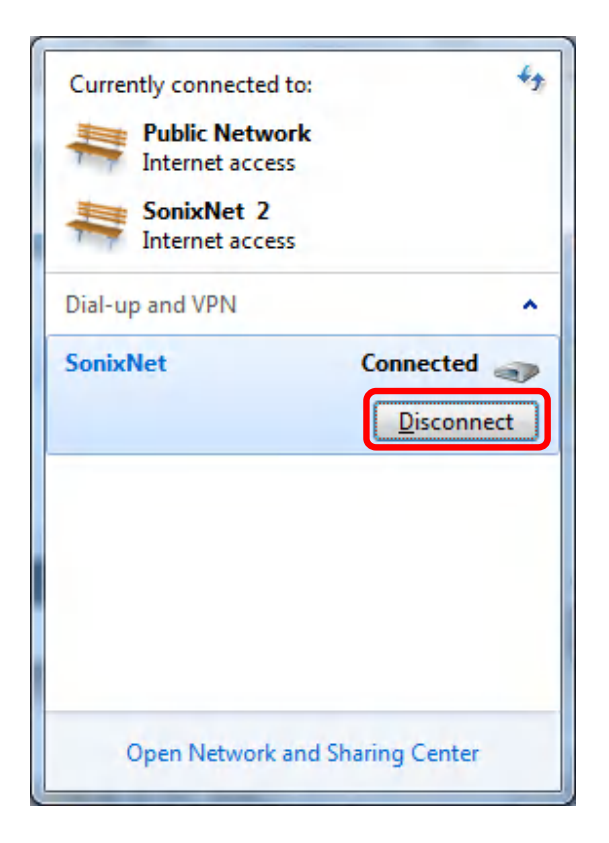